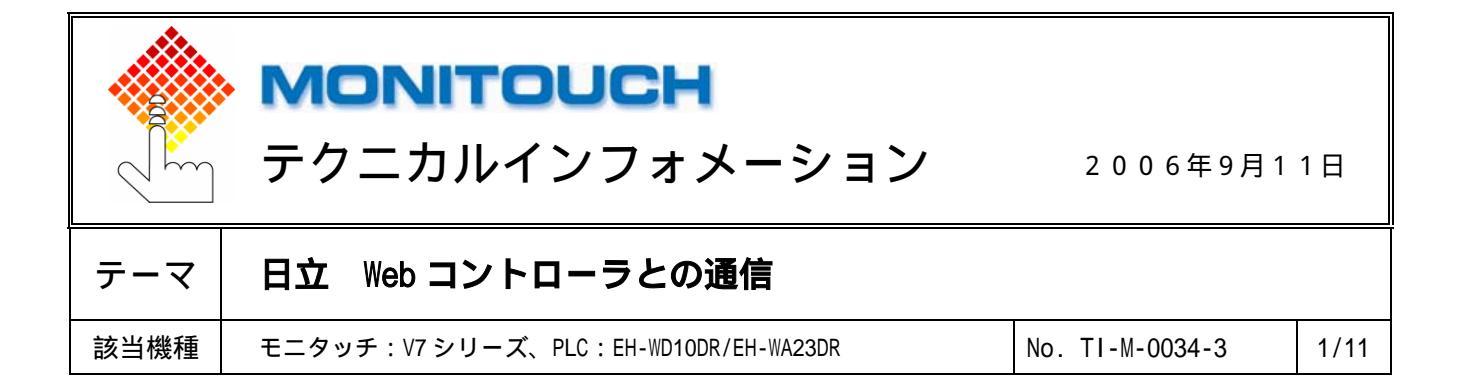

# 1. 目的

Web コントローラとシリアル通信、Ethernet 通信する場合の設定手順について説明します。

### 2. 接続環境

 モニタッチ
 : V 7 シリーズ、V706 シリーズ + DU-01

 PLC
 : EH-WD10DR、EH-WA23DR

## 3. PLC の仕様

## EH-WD10DR

| ポー       | ポート 通信プロトコル |                    | 備考                         |
|----------|-------------|--------------------|----------------------------|
| SERIAL   | RS-232C     | 伝送制御手順 1(1:1)      |                            |
|          |             | 伝送制御手順 2(1:1)      |                            |
| ETHERNET |             | Passive HIProtocol | UDP/IP                     |
|          |             |                    | ポート 4 つ                    |
|          |             |                    | ∨シリーズは各ポートと1:1通信のため最大4台接続可 |

#### EH-WA23DR

| ポート      |            | 通信プロトコル            | 備考                         |
|----------|------------|--------------------|----------------------------|
| PORT1    | RS-232C    | 伝送制御手順 1(1:1)      |                            |
|          |            | 伝送制御手順 2(1:1)      |                            |
|          | RS-422     | 伝送制御手順 1(1:1)      |                            |
|          | RS-422/485 | 伝送制御手順 2(1:1)      |                            |
|          |            | 伝送制御手順 1(1:N)      |                            |
|          |            | 伝送制御手順 2(1:N)      |                            |
| ETHERNET |            | Passive HIProtocol | UDP/IP                     |
|          |            |                    | ポート4つ                      |
|          |            |                    | ∀シリーズは各ポートと1:1通信のため最大4台接続可 |

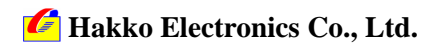

| テクニカルインフォメーション | No. TI-M-0034-3 | 2/11 |
|----------------|-----------------|------|
|                |                 | 1    |

4. PLC の設定

パソコンと PLC を LAN ケーブルで接続します。

パソコン側のネットワーク設定を行います。

ネットワーク設定の詳細については、「日立 Web コントローラ ユーザーズマニュアル 第4章 準備する」 をご覧ください。

パソコンで Web ブラウザを起動し、PLC の設定を行います。

設定管理者の登録

(詳しくは、「日立 Web コントローラ ユーザーズマニュアル 第12章」参照ください。)

 Super User Registration CGI の URL にアクセスします。以下のログイン画面で Password を入力し、 [SUBMIT]をクリックします。

| 🗿 Webont-Login – Microsoft Internet Explorer                                  |                                                                |
|-------------------------------------------------------------------------------|----------------------------------------------------------------|
| ファイル(E) 編集(E) 表示(W) お気に入り(A) ツール(T) ヘルブ(H) 🥂                                  |                                                                |
| 🔾 頁ā • 📀 - 🖹 📓 🏠 🔎 核素 🌟 お気に入り 🤣 🗟 • 🍃 🕐 🎒 🌋                                   |                                                                |
| アドレス① 🙆 http://172.16.200.178/systemsetting_logout.cg?%=00002704 🛛 🔽 移動 リンク 🎽 |                                                                |
| Super User Registration Login.                                                | http://192.168.0.1/systemsetting.cgi<br>初期 IP アドレス:192.168.0.1 |
| Password                                                                      | 初期パスワード:1111                                                   |
|                                                                               |                                                                |

2. ログインすると以下の画面が表示されます。User Registration 画面を開いて、設定管理者の登録(User ID, Password)を行います。

| 🗿 Webont-Login – Microsoft Interne                                                                                    | t Explorer                               | 🗿 Webent-Login – Microsoft Interne                                                                                   | t Explorer                       |  |  |
|----------------------------------------------------------------------------------------------------|------------------------------------------|----------------------------------------------------------------------------------------------------|----------------------------------|--|--|
| ファイル(E) 編集(E) 表示(V) お気に入り(e                                                                                           | シーン・シーン・シーン・シーン・シーン・シーン・シーン・シーン・シーン・シーン・ | ファイル(E) 編集(E) 表示(V) お気に入り(A) ツール(E) ヘルブ(H)                                                                           |                                  |  |  |
| 🌀 🕫 • 🐑 - 💌 🖻 🏠 🔎                                                                                                    | ) 検索 🧙 お気に入り 🚱 🎯 - 🍑 🔂 - 📙               | 🕞 हरू • 🐑 - 💌 😰 🏠 🔎                                                                                                  | 🕽 👯 🧙 ১৯৫২০ 🚱 🤡 🌭 🔄 🖕 🚺 🏭 🥸      |  |  |
| アドレス(1) 🕘 http://172.16.200.178/systemse                                                                              | tting_certify.cgi                        | 110/02 anttp://1/2.16.200.176/systemse                                                                               | tting_certity.cgi                |  |  |
| Welcome!<br>System Administrator<br>Login                                                                             | Welcome to Super User Registration Page. | Welcome!<br>System Administrator<br>Login                                                                            | User Registration<br>ID Password |  |  |
| Super User Registrat<br>• User Registration<br>• Authorization Management<br>• Change password for system a<br>Logout |                                          | Super User Registrat<br>- User Regatration<br>- Authorization Management<br>- Change password for system a<br>Logout | A Ø døn                          |  |  |
|                                                                                                    |                                          |                                                                                                    |                                  |  |  |

Configuration 権限設定

- 1. Authorization Management を開いて、各通信に必要な項目を選択します。
  - ・シリアル通信:RS-232C Protocol
  - ・Ethernet 通信: IP Address / Ethernet Protocol

| 🗿 Webont-Login – Microsoft Intern       | et Explorer                           |          |          |        |   |      |                     |
|-----------------------------------------|---------------------------------------|----------|----------|--------|---|------|---------------------|
| ファイル(E) 編集(E) 表示(V) お気に入り               | (A) ツール① ヘルブ(H)                       |          |          |        |   |      |                     |
| 🌀 rð • 🕥 · 💌 📓 🏠 🎾                      | 🔎 検索 🧙 お気に入り 🚱 🍰 🍓 📄 - 📘              | . C      | ) 🛍      | 1 - 23 | 5 |      |                     |
| アドレス(1) 🍓 http://172.16.200.178/systems | etting_certify.cgi                    |          |          |        | - | > 移動 | リンク <b>&gt;&gt;</b> |
| Welcome!                                | Authorization Management              |          |          |        |   |      |                     |
| System Administrator<br>Login           |                                       | Δ        | R        | c      | D | •    |                     |
|                                         | HTML File Registration                |          |          |        |   |      |                     |
| Super User Registra                     | IP Address                            | <b>V</b> | <b>V</b> |        |   |      |                     |
| User Registration                       | Mail Settings                         | <b>V</b> |          |        |   |      |                     |
| <u>Authorization Management</u>         | Ethernet Protocol                     | <b>V</b> | <b>V</b> |        |   |      |                     |
| Ghange nassword fer system              | RS-232C Protocol                      | <b>V</b> | <b>V</b> |        |   |      |                     |
| l a suit                                | ID/Password                           | <b>V</b> |          |        |   |      |                     |
| Logout                                  | The password setting for mail address | <b>V</b> |          |        |   |      |                     |
|                                         | I/O Set Password                      | <b>V</b> |          |        |   |      |                     |
|                                         | (CET)                                 |          |          |        |   |      |                     |
|                                         | SET                                   |          |          |        |   |      |                     |
|                                         |                                       |          |          |        |   |      |                     |

Co., Ltd.

2. 以下の画面が表示されたら、設定完了です。

| 🗿 Webcnt-Login - Microsoft Intern                | et Explorer                                          |  |  |  |  |  |
|--------------------------------------------------|------------------------------------------------------|--|--|--|--|--|
| ファイル(E) 編集(E) 表示(V) お気に入り                        | (A) ୬−ル① ヘルプ(H) 🥂                                    |  |  |  |  |  |
| 😋 RG = 💿 - 💌 🖻 🏠 🔎 88% 🌟 855L2A0 🚱 🎰 - 🌄 🕘 🛄 🖏 🖏 |                                                      |  |  |  |  |  |
| アドレス(1) 🗃 http://172.16.200.178/systems          | etting_certify.cgi 🔽 🔁 移動 リンク 🎽                      |  |  |  |  |  |
| Welcome!<br>System Administrator<br>Login        | Authorization Management.<br>Operation is completed. |  |  |  |  |  |
| Super User Registra                              | OK                                                   |  |  |  |  |  |
| User Registration                                |                                                      |  |  |  |  |  |
| <u>Authorization Management</u>                  |                                                      |  |  |  |  |  |
| Change password for system                       |                                                      |  |  |  |  |  |
| Logout                                           |                                                      |  |  |  |  |  |
|                                                  |                                                      |  |  |  |  |  |

System Configuration 設定

(詳しくは、「日立 Web コントローラ ユーザーズマニュアル 第13章」参照ください。)

 System Configuration CGI の URL にアクセスします。以下のログイン画面で登録済みの User ID/Password を入力し、[SUBMIT]をクリックします。

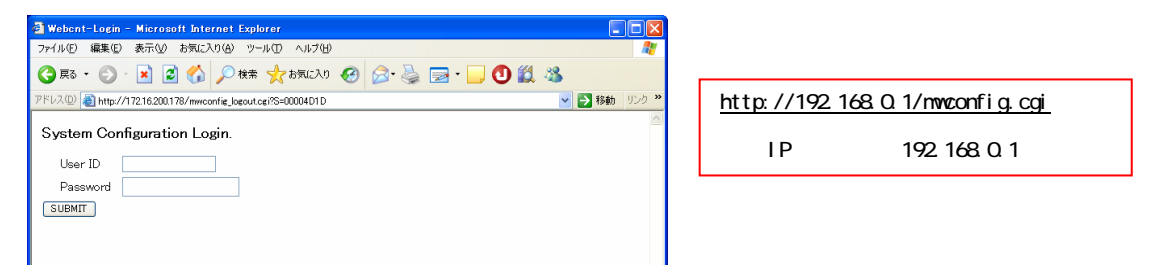

- 2. ログインすると以下の画面が表示されます。シリアル通信、または ETHERNET 通信の設定を行います。
  - ・EH-WD10DR の場合

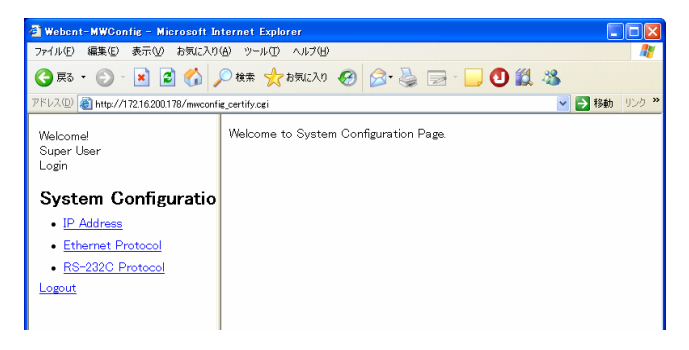

・EH-WA23DR の場合

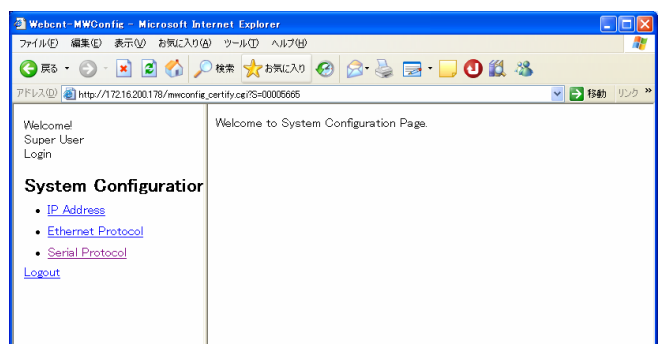

Co., Ltd.

| テクニカルインフォメーション | No. TI-M-0034-3 | 4 / 11 |
|----------------|-----------------|--------|
|----------------|-----------------|--------|

シリアル通信の設定

以下のパラメータで接続する場合 RS-232C

> ボーレート : 38,400bps データ長 : 7 ストップビット : 1 パリティ : 偶数 伝送手順 : 手順 1 局番なし

1. System Configuration のメニューから、<u>RS-232C Protocol</u>(または <u>Serial Protocol</u>)をクリックします。

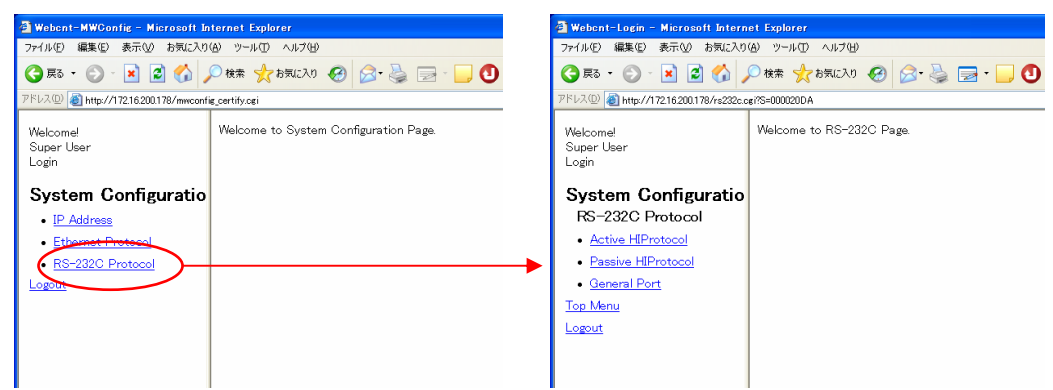

2. RS-232C Protocol メニューから、<u>Passive HIProtocol</u>をクリックします。以下の項目を設定し、[SET]を クリックします。

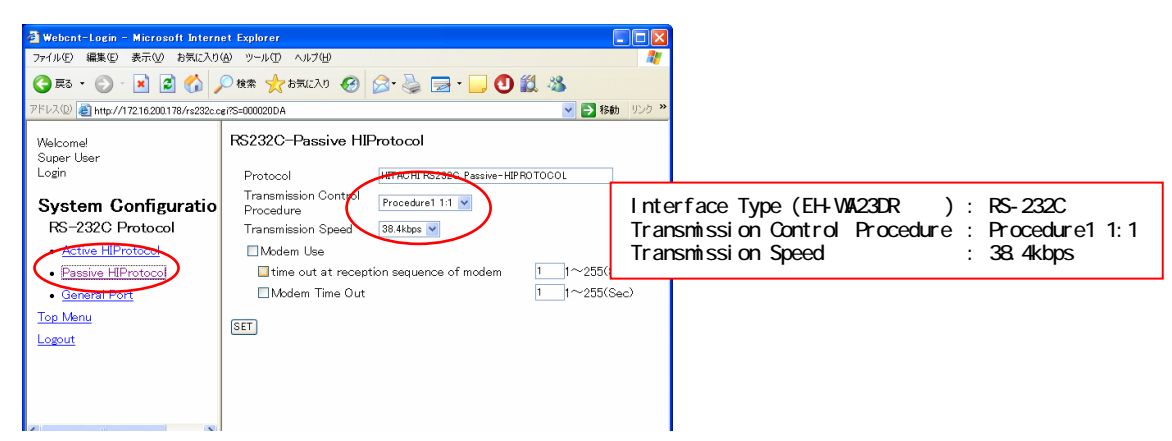

3. 「Operation is completed.」のメッセージが表示されたらシリアル通信の設定完了です。

| テクニカルインフォメーション | No. TI-M-0034-3 | 5 / 11 |
|----------------|-----------------|--------|
|----------------|-----------------|--------|

Ethernet 通信の設定

以下の設定で接続する場合

| プロトコル    | : UDP/IP         |
|----------|------------------|
| IP アドレス  | : 172.16.200.178 |
| サブネットマスク | : 255.255.0.0    |
| ポート No.  | : 3004           |

1. System Configuration のメニューから、IP Address をクリックします。

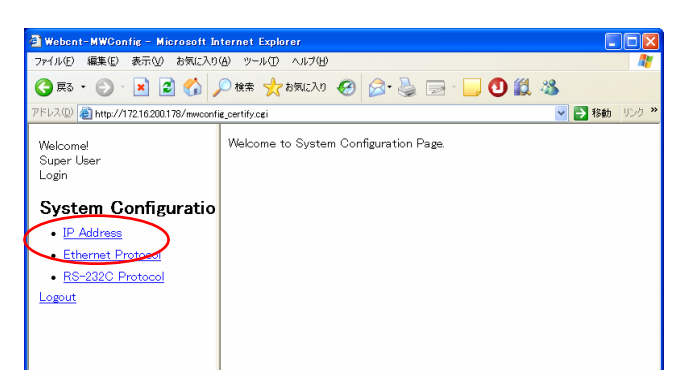

2. IP アドレスとサブネットマスクを設定し、[SET]をクリックします。

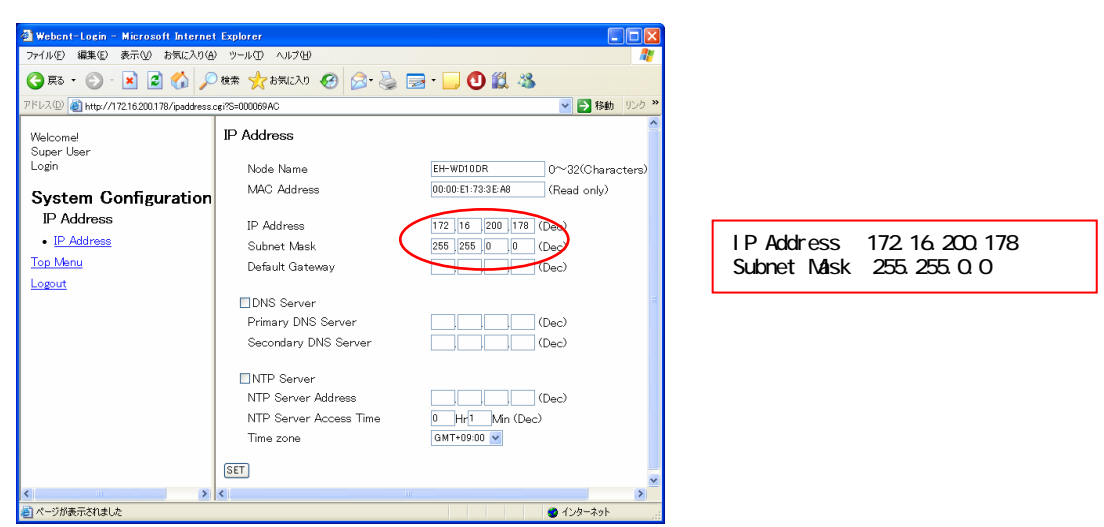

3. 以下の画面が表示されます。[OK]をクリックして再起動を行います。PLC の OK LED が数秒間点滅します。 点滅が点灯に変わると再起動終了です。設定が PLC に反映されます。

| 🗿 Webant-Login – Microsoft Internet                                                 | t Explorer                                |                                                                                                    |
|-------------------------------------------------------------------------------------|-------------------------------------------|----------------------------------------------------------------------------------------------------|
| ファイル(E) 編集(E) 表示(M) お気に入り(A                                                         | ) ツール① ヘルプ(性)                             | <i>R</i>                                                                                                    |
| 🌀 🛤 • 🕥 · 💌 🗟 🐔 🔎                                                                   | ) 🕸 🌟 b5((2)() 🥝 🍃 - 🎽 🗇 🛍 🥸              |                                                                                                    |
| アドレス(1) 🗃 http://172.16.200.178/ipaddress)                                          | cgi?S=0000161B                            | No. 100 (100 - 100 - 100 |
| Welcomel<br>Super User<br>Login<br>IP Address<br>• IP Address<br>Too Menu<br>Logout | IP Address<br>Reboot system.<br>OK Cancel |                                                                                                    |

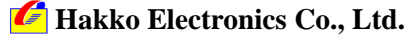

| テクニカルインフォメーション | No. TI-M-0034-3 | 6/11 |
|----------------|-----------------|------|
| テクニカルインノオメーション | No. II-M-0034-3 | 6711 |

4. System Configuration メニューから、<u>Ethernet Protocol</u>を選択します。

|   | 🗿 Webont-MWConfig - Microsoft In        | ternet Explorer                       | 🗿 Webent-Login - Microsoft Interne              | t Explorer                  |
|---|-----------------------------------------|---------------------------------------|-------------------------------------------------|-----------------------------|
|   | ファイル(E) 編集(E) 表示(V) お気に入り               | (A) ツール(① ヘルプ(H)                      | ファイル(E) 編集(E) 表示(V) お気に入り(A                     | シールロ ヘルプ国                   |
|   | 🔇 हः • 🜔 · 🖹 🗟 🏠 🌶                      | 🔍 検索 🧙 お気に入り 🚱 🎯 🍓 🔜 🕞                | 🌀 🕫 • 💿 · 💌 🖻 🏠 🔎                               | ka 🤸 stalan 🤣 🔗 🖕 🖂 - 📒 🕚 🇱 |
|   | アドレス(1) 🍓 http://172.16.200.178/mwconfi | e_certify.cei                         | アドレス(1) 🕘 http://17216200.178/ethernet.c        | ¢??S=00000000               |
|   | Welcome!<br>Super User<br>Login         | Welcome to System Configuration Page. | Welcome!<br>Super User<br>Login                 | Welcome to Ethernet Page.   |
|   | System Configuratio                     |                                       | System Configuration                            |                             |
|   | <ul> <li>IP Address</li> </ul>          |                                       | Ethernet Protocol                               |                             |
| 1 | Ethernet Protocol                       |                                       | <ul> <li>Passive HIProtocol</li> </ul>          |                             |
| Ч | • RS-232C Protocol                      |                                       | <ul> <li>Automatic Data Transmission</li> </ul> |                             |
|   | Logout                                  |                                       | 1 💌 OK                                          |                             |
|   |                                         |                                       | Top Menu                                        |                             |
|   |                                         |                                       | Logout                                          |                             |
|   |                                         |                                       |                                                 |                             |
|   |                                         |                                       |                                                 |                             |
|   |                                         |                                       |                                                 |                             |
|   |                                         |                                       |                                                 |                             |

5. Ethernet Protocol メニューより、Passive HIProtocol を選択します。

タスクコードポートの設定を行い、[SET]をクリックします。

| 🗿 Webcnt-Login – Microsoft Internet E              | Explorer                        |                               |                          |
|----------------------------------------------------|---------------------------------|-------------------------------|--------------------------|
| ファイル(E) 編集(E) 表示(V) お気に入り(A)                       | ツール田 ヘルプ田                       | <u></u>                       |                          |
| 🔾 🖧 • 🜔 • 💌 🖻 🏠 🔎                                  | 晚常 🧙 お気に入り 🤣 🔗 🍓 🔜 • 📃 🕙        | 🗱 🚳                           |                          |
| アドレス(1) 🇃 http://172.16.200.178/ethernet.cgi%      | S=0000000                       | 🔽 🔁 移動 リンク 🎽                  |                          |
| Welcome!<br>Super User                             | Ethernet Passive HIPROTOCOL     |                               |                          |
| Login <                                            | Task Code Port1 ○TCP/IP ⊙UDP/IP | Port No. 3004 1024-65535(Dec) | Took Code Port 1 + UDD/1 |
| Svatam CanEmunation                                | Task Code Port2  TCP/IP OUDP/IP | Port No. 3005 1024-65535(Dec) | Task Coue Full 1 . UDF/1 |
| System Configuration                               | Task Code Port3 ⊙TCP/IP ○UDP/IP | Port No. 3006 1024-65535(Dec) | Port No.3004             |
| Ethernet Protocol                                  | Task Code Port4 ⊙TCP/IP ○UDP/IP | Port No. 3007 1024-65535(Dec) |                          |
| Passive HIProtocol     Automatic Data Transmission | Port Timeout                    | Value 30 1-65535(Dec) * 1s    |                          |
| 1 🛩 OK                                             | SET                             |                               |                          |
| Top Menu                                           |                                 |                               |                          |
| Logout                                             |                                 |                               |                          |
|                                                    |                                 |                               |                          |
|                                                    |                                 |                               |                          |
|                                                    |                                 |                               |                          |
|                                                    |                                 |                               |                          |
|                                                    |                                 |                               |                          |
|                                                    |                                 |                               |                          |
| < >                                                | <                               | 5                             |                          |
| 🕘 ページが表示されました                                      |                                 | 🎓 インターネット 🧮                   |                          |

6. 「Operation is completed.」のメッセージが表示されたら Ethernet 通信の設定完了です。

| テクニカルインフォメーション No. TI-M-0034-3 7, | / 11 |
|-----------------------------------|------|
|-----------------------------------|------|

5. V-SFT / V7 設定

シリアル通信の場合

1. [システム設定] [PLC タイプ選択]で、「HIDIC-H」を選択します。

| PLC 選択 [三菱電碟 : QnH(Q)シリーズ・リンク]                                                                                                    | ×   |
|----------------------------------------------------------------------------------------------------|-----|
| <ul> <li>日立</li> <li>HDIC-H</li> <li>HDIC-H (Ethernet)</li> <li>HDIC-EHV(Ethernet)</li> <li>HDIC-SI0/2/2 S10mini</li> </ul>                                                                                                    |     |
| $ \begin{array}{l} & \text{HDIC-510/2} \ \alpha \ \text{S10min}(\text{Ethernet}) \\ & \text{HDIC-510/2} \ \alpha \ \text{S10min}(\text{Ethernet}) \\ & \text{HDIC-510/4} \ \alpha \\ & \text{HDIC-510/4} \ \text{HDIC-510/4} \\ & \text{HDIC-510V} \\ & \text{HDIC-510V} \\ \end{array} $ | ~   |
| <ul> <li>○ 7ルチリンク2対応機種を表示</li> <li>○ すべての機種を表示</li> <li>OK</li> <li>▲ キャンセ/</li> </ul>                                                                                                    | L I |

2. [システム設定] [通信パラメータ]で、ボーレートと信号レベルを選択します。

| 道信パラメータ 🛛 🗙                    |                                |
|--------------------------------|--------------------------------|
| メイン1 細かい設定                     |                                |
| ホ <sup>2</sup> -レート 38400BPS - |                                |
| 信号レベル @ RS232C @ RS422         | いう PLC 側の設定と合わせます。             |
| 読込IU7 WR0000 醒                 | ボーレート:38400BPS<br>信号レベル:RS232C |
| 書込IUF WR0032                   |                                |
| ☐ 読込/書込エリア GD-80互換             |                                |
| カレンダ 🖁 🚛                       |                                |
| 「 Ethernetを使用する                |                                |
| 接続先                            |                                |
|                                |                                |
|                                |                                |
| テウォルト OK キャンセル 適用(A)           |                                |

3. [細かい設定]タブを選択し、伝送形式を選択します。

|   | 通信パラメータ   |               |                          | D                |    |                                                         |
|---|-----------|---------------|--------------------------|------------------|----|---------------------------------------------------------|
|   | メイン1 細かい書 | 定             |                          |                  | -1 |                                                         |
|   | 接続形式 1:1  | ▼ 販定          | 相手                       | 先局番 🛛 📩          |    |                                                         |
|   | ハリティ      | 偶数 ▼          | ─通信異常処理──<br>● 停止        | ○ 維続             |    |                                                         |
| I | 伝送形式      | 手順1 局番なし 🔽    | <del>下版</del>            |                  |    | 必ず PLC 側の設定と合わせます。                                      |
| I | 送信遅延時間    | 0 *msec       | <ul> <li>7Ľýł</li> </ul> | C 8Ľýľ           |    |                                                         |
| I | スタートタイム   | 0 *sec        | - ストップピット<br>① 1ビット      | C 215.71         |    | 伝送形式:于順1向金なし                                            |
| I | ルライ回数     | 3             | -1-1*                    |                  |    | その他のパラメータ                                               |
| I | タイムアウト時間  | 200 - *10msec | @ DEC                    | C BCD            |    | データ長 :7ビット                                              |
|   |           |               | - 文字処理                   | © MSB→LSB        |    | ストッフビット:1<br>パリティ :偶数<br>は PLC の仕様が固定です。<br>変更しないでください。 |
|   | デフォルト     | 0             | く キャンセノ                  | レ 適用( <u>A</u> ) |    |                                                         |

4. 画面データを転送します。

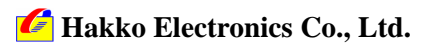

| テクニカルインフォメーション | No. TI-M-0034-3 | 8/11 |
|----------------|-----------------|------|
|                |                 |      |

Ethernet 通信の場合

1. [システム設定] [PLC タイプ設定]で、「HIDIC-H(Ethernet)」を選択します。

| PLC 選択 [日立:HIDIC-H]                                                                                                    | X     |
|----------------------------------------------------------------------------------------------------|-------|
| <ul> <li>日立</li> <li>HIDIC-H</li> <li>HIDIC-EHV</li> <li>HIDIC-EHV</li> <li>HIDIC-EHV(Ethernet)</li> <li>HIDIC-ST0/2a,S10mini</li> <li>HIDIC-S10/2a,S10mini(Ethernet)</li> <li>HIDIC-S10/Aas</li> <li>HIDIC-S10/ABS</li> <li>HIDIC-S10V(Chernet)</li> <li>HIDIC-S10V</li> </ul> |       |
| <ul> <li>○ マルランン2対応機種を表示</li> <li>○ すべての機種を表示</li> <li>OK</li> </ul>                                                                                                    | キャンセル |

[システム設定] [ネットワークテーブル設定]でネットワークテーブル編集を開き、PLC と V7を登録します。

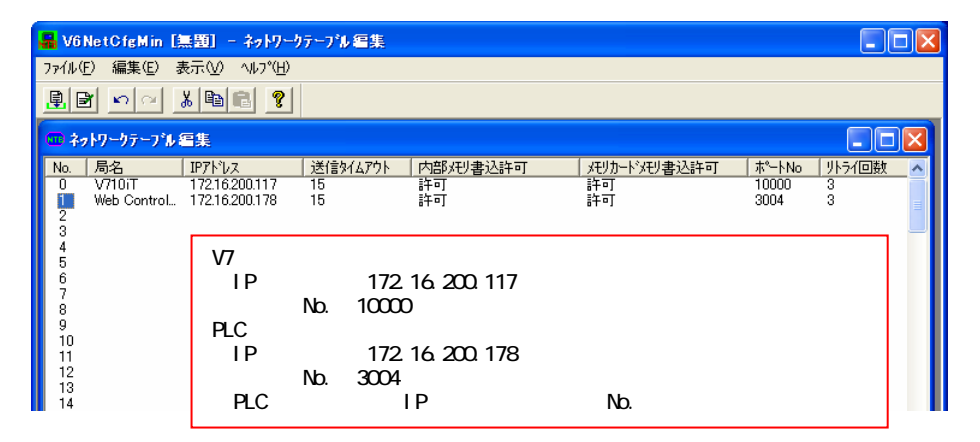

3. [システム設定] [通信パラメータ]で、接続先の PLC を選択します。

|   | 通信パラメータ                              |  |
|---|--------------------------------------|--|
|   | メイン1   細かい設定                         |  |
|   | 赤ーレート 19200BPS <b>▼</b>              |  |
|   | 信号1/^i), @ RS232G . C RS422          |  |
|   | 読込エリア WR0000 III                     |  |
|   | 書込IJ7 WR0032 🗰                       |  |
|   | □ 読込/書込エリア GD-80互換                   |  |
|   | カレンダ 🖇 🖬 🖬                           |  |
|   | ✓ Ethemetを使用する                       |  |
| < | 接続先 1:172.16.200.178(Web Controller) |  |
|   |                                      |  |
|   |                                      |  |
|   |                                      |  |

🜈 Hakko Electronics Co., Ltd.

| テクニカルインフォメーション | No. TI-M-0034-3 | 9/11 |
|----------------|-----------------|------|
| ノシーカルコンション     | NO. 11-W-0034-3 | 9/11 |

 V7 本体のネットワーク No.設定を行います。本体の操作でネットワーク No.設定をする場合はここで設定 せず、「手順5」へ進みます。

[システム設定] [本体設定]で[本体設定]ダイアログが表示されます。

[IP アドレス設定]タブで V7 が登録されているネットワークテーブル No.を設定します。

| 本体設定                                                                                      |
|-------------------------------------------------------------------------------------------|
| 増置改チビリ パックライト アウゲー システム/モードスイッチ フリンク/フラッシュ<br>タッチスイッチ DEOメモリ オーパーラップ E-Mail 環境設定 IPTトレス設定 |
| ▼ IP設定を行う<br>▼ IPアトじスをネットワークテーフルから選択する。 No. 0 ÷                                           |
|                                                                                           |
|                                                                                           |
| ホ <sup>9</sup> ートNo. 10000<br>送信がムゲクト時間 15 *sec                                           |
| ットライ回転<br>メモリフロラカト<br>「内部メモリ 「メモリカードメモリ                                                   |
|                                                                                           |

5. 画面データを転送します。

V7 本体のネットワーク No.設定を本体で行います。「手順 4」の「IP アドレス設定」でネットワークテーブル No.を設定した場合は必要ありません。

「ローカルメイン」画面から [ Ethernet ] スイッチで、「Ethernet」画面に入ります。[ IP アドレス設定 ] ス イッチを押します。スイッチ上の文字が [ IP アドレスをネットワークテーブルから選択する ] に変わり、ネ ットワークテーブル No.を選択できる状態になります。

|                           | _ |
|---------------------------|---|
| Ethernet 展る               |   |
| IPアドレスをネットワークテーブルから選択する   | 0 |
| ゲートウェイ、サブマスクが0の場合は使用しません。 | 0 |
| IP7ドレス: 172, 16, 200, 117 | 8 |
| + → → + 255. 255. 0. 0 <> | 8 |
| ポートNo: 10000              | 6 |
|                           | 8 |
| 接続                        |   |
| • POWER                   |   |
|                           |   |

V7 に割り当てたネットワークテーブル No.を設定し、[設定完]スイッチを押します。 [戻る]スイッチで「ローカルメイン」画面に戻ります。

以上で V7 の設定終了です。

# 6. 接続

R S - 2 3 2 C

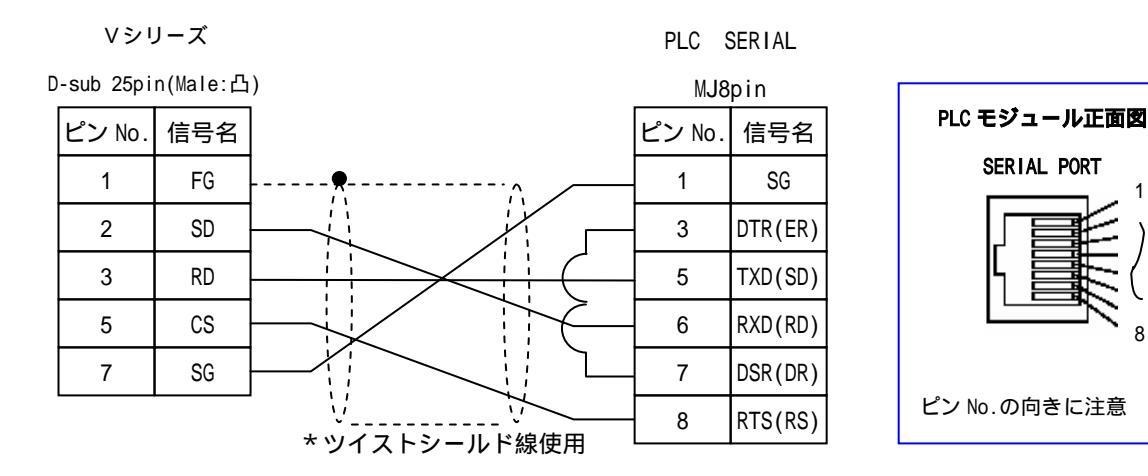

### R S - 4 2 2

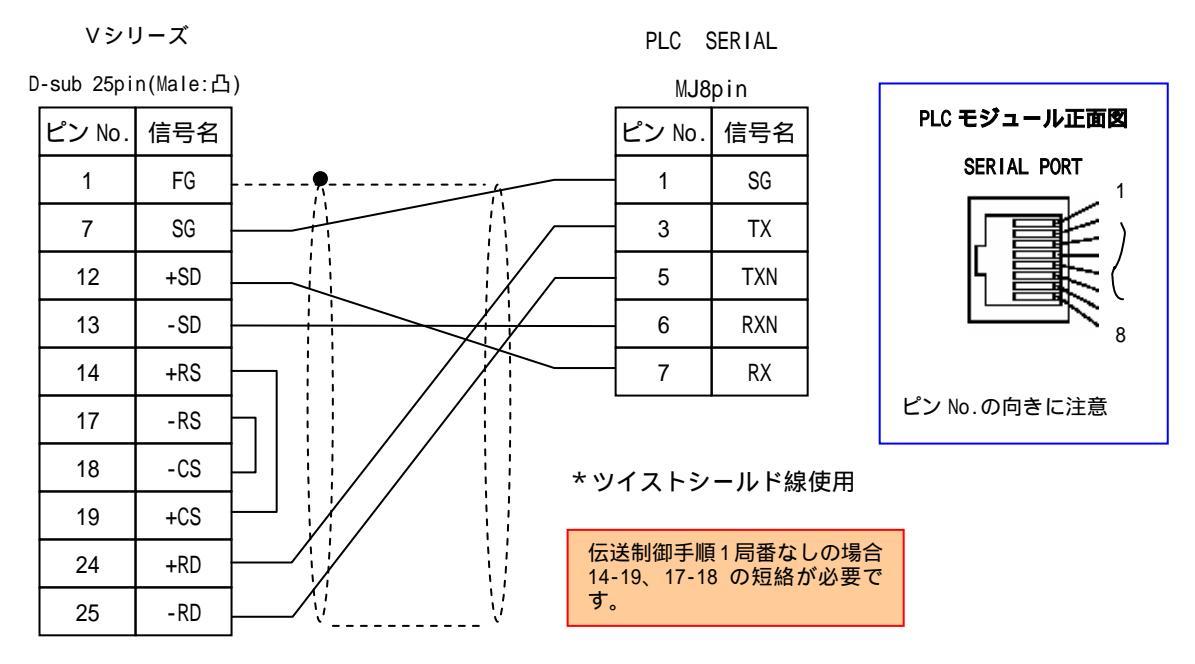

| テクニカルインフォメーション | No. TI-M-0034-3 | 11 / 11 |
|----------------|-----------------|---------|
|                |                 |         |

RS-485

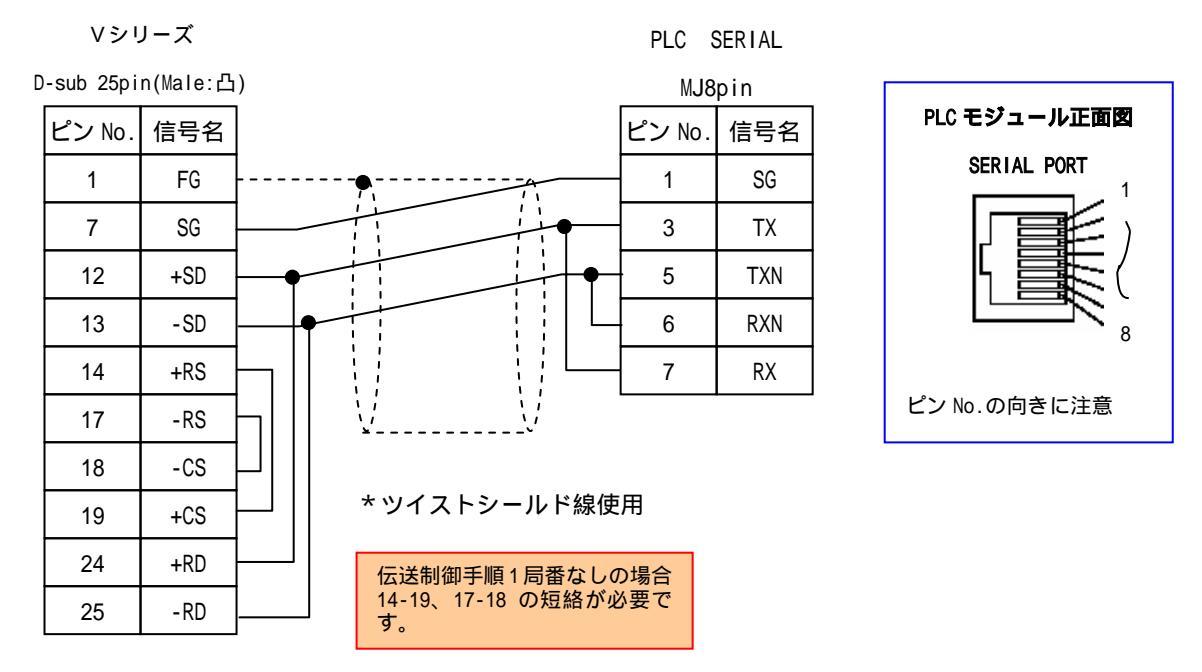

### Ethernet

市販の LAN ケーブルをご使用下さい。

モニタッチと PLC を1:1で接続する場合はクロスタイプの LAN ケーブル、HUB を介して接続する場合はス トレートタイプの LAN ケーブルをご使用下さい。

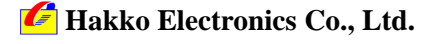